### Introdução à Informática Aula 03

## Sistemas Operacionais

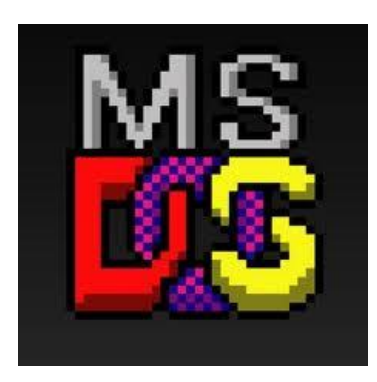

1° Sistema Operacional lançado pela IBM para computadores pessoais

Para abrir o prompt de comando do MS-DOS no Windows:

Iniciar > Executar > digitar **cmd** e clicar em OK

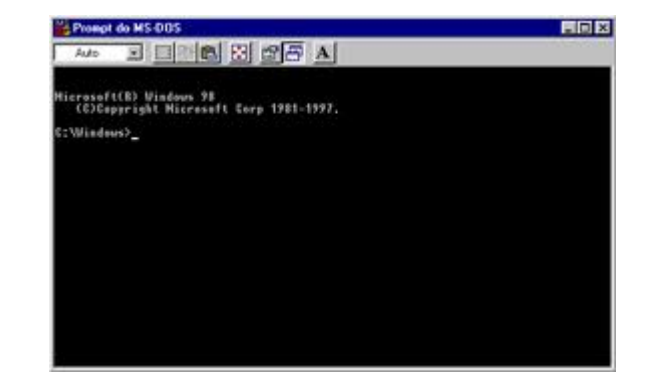

# Alguns comandos do MS-DOS

- dir Lista arquivos e pastas (diretórios)
- md Cria um diretório
- cd entra em um diretório
- edit edita/cria um arquivo
- type exibe o conteúdo de um arquivo na tela
- cls limpa a tela
- exit fecha o prompt

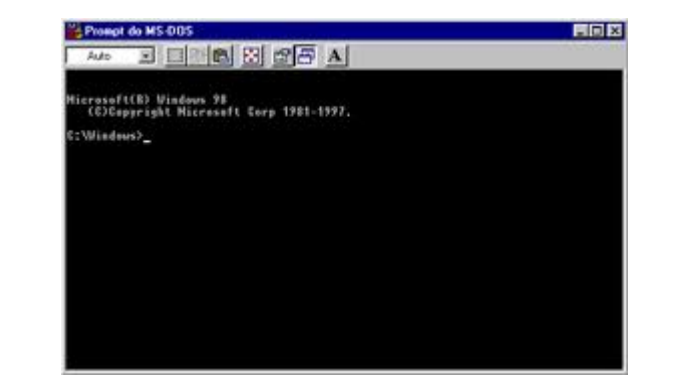

### Regras que utilizavam

Nome de arquivos se limitavam até 8 caracteres, se ultrapassavam tais nomes eram substituídos no final por ~1.

<u>Exemplo</u>: Arquivos de Programas no DOS ficava: Arquiv~1

Extensões iam até 3 caracteres

Padrão:

· – – – – – – • – –

#### Extensões

Servem para identificar o tipo de arquivo.

#### Exemplos:

| Extensão |      |      | Tipo de arquivo |  |  |
|----------|------|------|-----------------|--|--|
| .txt     | .doc | .odt | Texto           |  |  |
| .avi     | .mp4 | .wmv | Vídeo           |  |  |
| .bmp     | .jpg | .png | Imagem          |  |  |
| .mp3     | .wav | .wma | Áudio           |  |  |
| .zip     | .rar | .7z  | Compactado      |  |  |
| .exe     | .bat | .scr | Executáveis     |  |  |

# Atalhos do Windows

- - + R Executar
  - + E Abre o Windows Explorer
  - + D Visualiza o Desktop (minimizando as janelas)
  - M Mesmo efeito do anterior, pois minimiza as janelas
  - + P Alterna as opções de exibição do monitor (pra projetores)
    - + F Abre janela de pesquisa no computador
    - + G Visualiza os Gadgets (se houver)
    - + L Faz Logoff

## Atalhos e arquivos

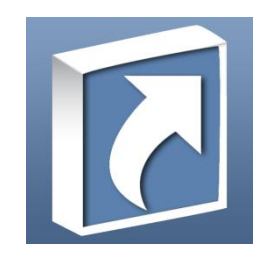

O atalho não é o arquivo, ele apenas aponta para a pasta ou arquivo em que ele se refere. Normalmente os atalhos de programas apontam para um arquivo executável.

Copiando, movendo ou criando atalho com o mouse:

+ Ctrl - Copia o arquivo ou diretório que está sendo arrastado

+ Shift - Move o arquivo ou diretório que está sendo arrastado

🗼 + Alt - Cria um atalho do arquivo ou diretório que está sendo arrastado

**Ocultando diretórios/arquivos** Entrar em Propriedades do arquivo/diretório:

|   | <b>Abrir</b><br>Verificar com o Microsoft Security Essentials          |   |
|---|------------------------------------------------------------------------|---|
|   | Compatilhar com                                                        |   |
| S | Sincronização de Pastas Compartilhadas<br>Restaurar versões anteriores | • |
|   | Incluir na biblioteca                                                  | × |
|   | Enviar para                                                            | F |
|   | Recortar                                                               |   |
|   | Copiar                                                                 |   |
|   | Criar atalho                                                           |   |
|   | Excluir                                                                |   |
|   | Renomear                                                               |   |
|   | Propriedades N.                                                        |   |

Selecionar o arquivo/diretório ou e apertar ALT + ENTER no teclado

## Ocultando diretórios/arquivos

Na guia "Geral" marcar a opção "Oculto":

| Propriedades de Pasta |                              |             |                     |       |  |  |  |
|-----------------------|------------------------------|-------------|---------------------|-------|--|--|--|
| Versõe                | Personalizado                |             |                     |       |  |  |  |
| Geral                 | Geral Compartilhame          |             | ento Segurança      |       |  |  |  |
|                       |                              |             |                     |       |  |  |  |
| Tipo:                 | Pasta de arquivos            |             |                     |       |  |  |  |
| Local:                | C:\Users\Bruno\Des           | ktop        |                     |       |  |  |  |
| Tamanho:              | 0 bytes                      |             |                     |       |  |  |  |
| Tamanho em<br>disco:  | 0 bytes                      |             |                     |       |  |  |  |
| Contém:               | 0 Arquivos, 0 Pastas         |             |                     |       |  |  |  |
| Criado em:            | Hoje, 21 de março de         | e 2013, 3 n | ninutos atrás       |       |  |  |  |
| Atributos:            | 🔲 <u>S</u> omente leitura (a | arquivos da | pasta)              |       |  |  |  |
|                       | Qculto                       |             | A <u>v</u> ançados. |       |  |  |  |
|                       |                              |             |                     |       |  |  |  |
|                       | ОК                           | Cance       | elar Ap             | licar |  |  |  |

#### Exibindo diretórios/arquivos ocultos No Windows Explorer ir em Ferramentas > Opções de pasta...

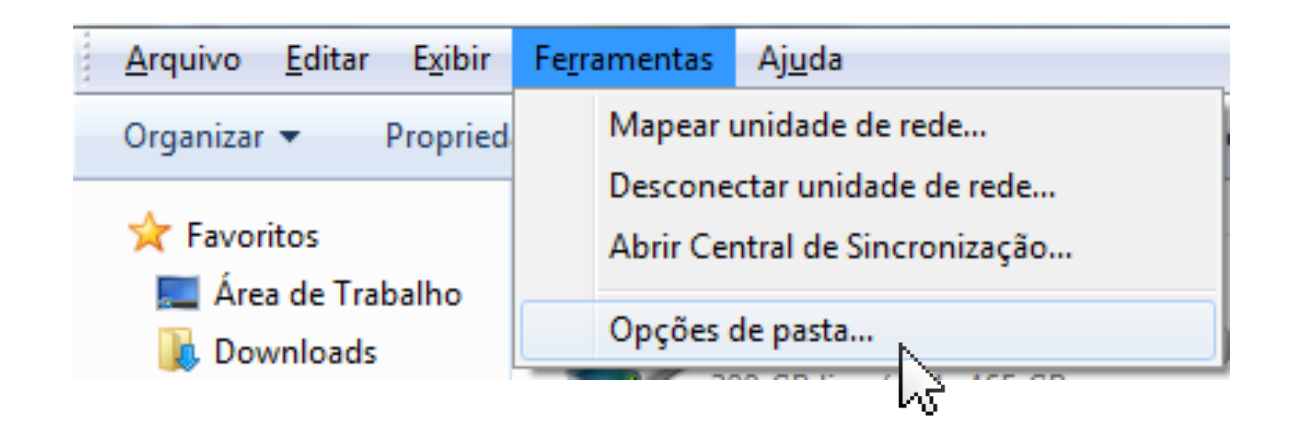

#### Exibindo diretórios/arquivos ocultos

#### Na guia "Modo de Exibição" escolher a opção "Mostrar arquivos, pa<u>stas e unidades ocultas"</u>:

Com isso, os arquivos e diretórios ocultos serão exibidos assim, meio "transparentes":

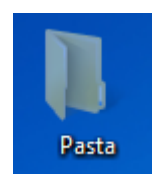

| Opções de Pasta                                                                                                    |
|----------------------------------------------------------------------------------------------------|
| Geral Modo de Exibição Pesquisar                                                                                                   |
| Você pode aplicar a todas as pastas deste tipo o<br>modo de exibição (como Detalhes ou (cones) que<br>está usando para esta pasta. |
| Aplicar às Pastas Rede <u>f</u> inir Pastas                                                                                        |
| Configurações avançadas:                                                                                                    |
| <ul> <li>Ocultar as extensões dos tipos de arquivo conhecidos</li> <li>Ocultar unidades vazias na pasta Computador</li> </ul>      |
| <ul> <li>Pastas e arquivos ocultos</li> <li>Mostrar arquivos, pastas e unidades ocultas</li> </ul>                                 |
| Não mostrar arquivos, pastas ou unidades ocultas Restaurar ianelas de pastas anteriores no logon                                   |
| Sempre mostrar ícones, nunca miniaturas                                                                                            |
| Usar as caixas de seleção para selecionar itens                                                                                    |
| Usar Assistente de Compartilhamento (Recomendado)                                                                                  |
|                                                                                                    |
| <u>R</u> estaurar Padrões                                                                                                    |
| OK Cancelar Aplicar                                                                                                    |

#### Continua...